# Välkommen till en ny version av Revision

# Revision 2022.3

De viktigaste nyheterna i denna version är:

- Uppdaterade revisionsberättelser och uppdragsbrev / ny ordbehandlingsmall, ver 24
- ISA 315-anpassningar
- Uppdatering av åtgärdsbanken till uppdelade räkenskapspåståenden för RR respektive BR

**OBS!** Eftersom det är många förändringar i programmet avseende ISA 315 i denna version är det viktigt att du läser detta nyhetsbrev extra noggrant, så att du inte missar någon viktig ny/förändrad funktion.

# Uppdaterade revisionsberättelser och uppdragsbrev / ny ordbehandlingsmall, ver 24

Revisionsberättelserna, omodifierade och modifierade, har uppdaterats med ändringarna i RevR 700, enligt FAR N 2022:8, samt RevR 17, enligt FAR N 2022:16. Ändringarna ska tillämpas för revision av räkenskapsår som börjar den 1 januari 2023 eller senare. Tidigare tillämpning är tillåten, varför ordbehandlingsmallen är uppdaterad redan nu.

Nedan är ändrat i ordbehandlingsmall ver 24:

 RevR 700 Revisionsberättelsens utformning, avseende p 138 där texten om att föregående års årsredovisning inte är reviderad, har förtydligats under rubriken "Övriga upplysningar". (FAR N 2022:8) Även texten att årsredovisningen reviderades av annan revisor föregående år, p 135, har förtydligats på motsvarande sätt.

Ovan ändringar är gjorda i revisionsberättelsemallarna för alla tillämpliga företagsformer.

| <ul> <li>Årsredovisningen reviderades av annan revisor föregående år<br/>Datum för revisionsberättelsen föregående år:</li> <li>Årsredovisningen reviderades inte föregående år</li> </ul> | 2022-xx-xx |
|----------------------------------------------------------------------------------------------------|------------|
| Övriga upplysningar                                                                                                    |            |

Årsredovisningen för föregående räkenskapsår, 2021-05-01 - 2022-04-30, har inte varit föremål för revision och någon revision av jämförelsetalen i årsredovisningen för räkenskapsåret 2022-05-01 - 2023-04-30 har därmed inte utförts.

RevR 17 Gemensam revision. (FAR N 2022:16) (Även exempel 11 i RevR 700)
 I Ideell förening är K3-texten om Antagandet om fortsatt drift ändrad. Ordet "likvidera" är utbytt till "upplösa".

För info: Nedan ändringar har inte implementerats i denna version: (Dessa måste du i stället redigera manuellt.)

- RevR 700 Revisionsberättelsens utformning; avseende p 61A & 141A om revisorns underskrift när suppleant har trätt i ordinarie revisors ställe; avseende p 134 om upplysning om föregående års årsredovisning reviderades av en tidigare revisor och typen av uttalande den tidigare revisorn gjorde; avseende p 144 om hållbarhetsrapport/annan information. (FAR N 2022:8)
- RevR 705 Modifierade uttalande, upplysningar och anmärkningar i revisionsberättelsen, avseende p 80 om "ej tillräckliga och ändamålsenliga revisionsbevis" respektive p 112 om "väsentlig felaktighet i den andra informationen". (FAR N 2022:10)

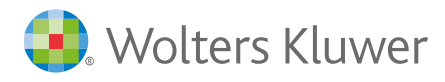

• RevR 701 avseende "kompletterande regler i ISA 720 Revisorns ansvar avseende annan information, RevR 16 Revisorns granskning av bolagsstyrningsrapporten och i RevR 18 Revisorns granskning av Esef-rapporten som berör revisionsberättelsens innehåll och utformning för börsnoterade företag". (FAR N 2022:9)

#### Nytt val på sidan Uppgifter till revisionsberättelsen - för AB

Bock i detta nya alternativ:

| Kassaflödesanalvs | ingår i | årsredovisningen |
|-------------------|---------|------------------|
| reaccunedocunaryo | ingan i | arorodorioningon |

Balansräkningen i årsredovisningen utgör även Kontrollbalansräkning

Arsredovisningen ingår i tryckt version på sidorna

#### Leder till denna text i revisionsberättelsen:

#### Rapport om årsredovisningen

#### Uttalanden

Jag har utfört en revision av årsredovisningen, vars balansräkning också utgör kontrollbalansräkning, för Bolaget AB för räkenskapsåret 2022.

#### Uppdaterade Uppdragsbrev

De tre Uppdragsbreven är uppdaterade med hänvisning till ny version, 2022:1, av FAR:s Allmänna villkor.

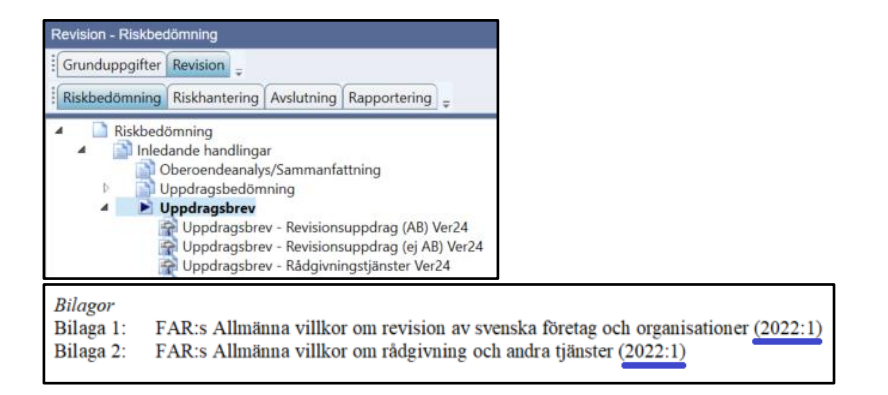

Notera: I nya uppdrag blir det automatiskt alltid den senaste ordbehandlingsmallen.

För att få tillgång till de nya dokumentmallarna i redan påbörjade revisionsfiler, måste du byta ordbehandlingsmall. Detta görs under Mallar | Guide för val av mallar. I dialogen bockar du ur rutan "Behåll nuvarande

ordbehandlingsmall". Välj "Ordbeh.mall ver 24 - Wolters Kluwer" i rullgardinsmenyn, kontrollera att alla dokument i listan nedanför är ibockade och tryck på "OK".

| Ordbehandlingsmall | Existerande dokumentmallar i denna revisionsfil                                     | ^          |
|--------------------|-------------------------------------------------------------------------------------|------------|
|                    | Grundakt Ver23 - Ordbeh.mall ver 23 - Wolters Kluwer                                |            |
|                    | Årsakt Ver23 - Ordbeh.mall ver 23 - Wolters Kluwer                                  |            |
|                    | Pärmetiketter Ver23 - Ordbeh.mall ver 23 - Wolters Kluwer                           |            |
|                    | Uppdragsbrev - Revisionsuppdrag (AB) Ver23 - Ordbeh.mall ver 23 - Wolters Kluwer    |            |
| Ta bort            | Uppdragsbrev - Revisionsuppdrag (ej AB) Ver23 - Ordbeh.mall ver 23 - Wolters Kluwer | $\sim$     |
|                    | Behåll nuvarande ordbehandlingsmall Ordbeh.mall ver 23 - Wolt                       | ers Kluwer |
|                    | Ordbeh.mall ver 24 - Wolters Kluwer                                                 | v          |
|                    | ☑ Dokumentmallar                                                                    | ^          |
|                    | Grundakt Ver24                                                                      |            |
|                    | ✓ Årsakt Ver24                                                                      |            |
|                    | Pärmetiketter Ver24                                                                 |            |
|                    | Uppdragsbrev - Revisionsuppdrag (AB) Ver24                                          |            |
|                    | Uppdragsbrev - Revisionsuppdrag (ej AB) Ver24                                       | ~          |
|                    | Avbryt                                                                              | ОК         |

Har du tidigare sparat en egen ordbehandlingsmall och/eller lagt in er byrås logotyp, behöver du justera den.

**Tips:** Glöm inte att du kan kombinera dokument från olika ordbehandlingsmallar. Detta är användbart om du har gjort en egen mall med t ex ett eget uppdragsbrev eller pärmregister, och vill kombinera dem med t ex de nya revisionsberättelserna.

Instruktionen hittar du på vår supportsida https://support.wolterskluwer.se/support-landning-sida/support-revision/. Välj sen Manualer för Revision och fliken Mallar.

### ISA 315-anpassningar

Nedan finner du de första anpassningarna i programmet till den omskrivna ISA 315. Vi fortsätter samtalen med FAR m fl samt följer hur praxis kommer att utvecklas, för fler anpassningar i kommande versioner.

I samband med dessa förändringar i programmet har vi också uppdaterat åtgärdsbanken till de uppdelade räkenskapspåståendena för RR respektive BR enligt p A190. Läs mer om hur du uppdaterar åtgärdsbanken med de nya påståendena i respektive revisionsfil längre ner i detta nyhetsbrev.

#### 1) Risk-dialogen för inneboende risker har kompletterats

De blå risklänkarna finns på alla sidor under avsnittet "Förståelse av företaget och dess miljö". I dialogen för inneboende risker:

- har kolumnerna "Sannolikhet" och "Storlek" lagts till. Du väljer i listan om du anser att de är "Låg", "Medel" eller "Hög", dvs hur hög sannolikheten är att risken inträffar samt hur stor konsekvensen blir om den inträffar.

- kan du kommentera spektrumet för den inneboende risken och dina valda nivåer på Sannolikhet respektive Storlek. När du trycker på den lilla pilen till vänster om den noterade risken fälls fler rader ut så att du kan skriva kommentarer till de kvalitativa inneboende riskfaktorerna.

Den förändrade dialogen visas automatiskt även i dina befintliga filer när du öppnar den i version 2022.3. Bara de fält/rader du skriver på kommer med på utskriften.

Skriver du en ny risk framöver – och efter att du har uppdaterat åtgärdsbanken till de uppdelade påståendena (se mer om detta nedan) - så går varje risk bara att koppla antingen till en BR- eller RR-post. Vill du koppla en risk till både en RR- respektive BR-post, måste du alltså skriva den på två rader. Detta eftersom det, i enlighet med ISA 315 p A190, är olika räkenskapspåståenden till en BR-post respektive en RR-post.

| Ris | sk<br>F <b>akto</b> | rer för inneboende risk                          |        |                      |                               |             |           |   |        |
|-----|---------------------|--------------------------------------------------|--------|----------------------|-------------------------------|-------------|-----------|---|--------|
|     |                     | Beskrivning                                      |        | BR-/RR-post          | Räkenskapspåstående           | Sannolikhet | t Storlek | ₹ | B.risk |
| \$  | 4                   | Kredittid kundfordringar har ökat                |        | 15                   | V                             | Hög         | Medel     | v | ✓      |
|     |                     | Komplexitet                                      | Här sl | kriver man en ev kor | mmentar till vald risknivå/sp | ektrum      |           |   |        |
|     |                     | Subjektivitet                                    |        |                      |                               |             | Låg       |   |        |
|     |                     | Förändring                                       |        |                      |                               |             | Medel     |   |        |
|     |                     | Osäkerhet                                        |        |                      |                               |             | Hög       |   |        |
|     |                     | Bristande objektivitet hos företagsledningen etc |        |                      |                               |             |           |   |        |
| 3   | Þ                   | Semesterlöneskuld oväntat låg Ny                 |        | 70                   | FU, RI                        |             |           |   |        |
|     | $\triangleright$    | Semesterlöneskuld oväntat låg Ny                 |        | 29                   | FU, V                         |             |           |   |        |

I ISA 315 finns numera en glidande riskskala - ett spektrum av inneboende risk. (Tidigare fanns bara två nivåer, betydande risk och annan risk.)

Risker i det övre spektrumet av inneboende risk är betydande risker. Bedömningen görs utifrån en sammanvägd bedömning av sannolikheten för fel och den potentiella storleken på felet om det skulle uppstå.

Inneboende riskfaktorer kan vara kvalitativa eller kvantitativa och påverkar påståendenas känslighet för väsentliga felaktigheter. Kvalitativa inneboende riskfaktorer avseende upprättandet av information som krävs enligt det tillämpliga ramverket för finansiell rapportering omfattar: (ISA 315, p A7 och bilaga 2)

- komplexitet,
- subjektivitet,
- förändring,
- osäkerhet, och

- känslighet för felaktigheter till följd av bristande objektivitet hos företagsledningen eller andra riskfaktorer avseende oegentligheter i den mån de påverkar den inneboende risken.

Mer om att bedöma sannolikheten för och storleken på felaktigheter står bl a i ISA 315, p 31 ff och p A205-A214. Mer om spektrum av inneboende risker står bl a i ISA 315, p A7 och Bilaga 2, A208-A214.

#### 2) Rubriken/rapporten Registrerade risker

Rapporten registrerade risker har uppdaterats med nya informationen ovan från risk-dialogerna. Bara de fält/rader du skrivit på kommer med på utskriften.

| Registrerade inneboende risker                   |            |                          |                          |                       |         |  |  |  |
|--------------------------------------------------|------------|--------------------------|--------------------------|-----------------------|---------|--|--|--|
| Beskrivning av betydande risk                    |            | BR-/RR-<br>post          | Räkenskaps-<br>påstående | Sanno-<br>likhet      | Storlek |  |  |  |
| Nyckeltal: Kredittid kundfordringar har ökat     |            | 15                       | V                        | Hög                   | Hög     |  |  |  |
| Komplexitet                                      |            | Skriver på Komplexitet   |                          |                       |         |  |  |  |
| Subjektivitet                                    |            | Skriver på Subjektivitet |                          |                       |         |  |  |  |
| Förändring                                       | Förändring |                          |                          | Skriver på Förändring |         |  |  |  |
| Osäkerhet                                        |            | Skriver på Osäkerhet     |                          |                       |         |  |  |  |
| Bristande objektivitet hos företagsledningen etc |            | Skriver på Bris          | stande objektivit        | et                    |         |  |  |  |

Rubriken Registrerade risker har flyttats i trädvyn från fliken Rapportering till fliken Riskbedömning, nedanför den nya sidan Omvärdering av bedömningar.

När du öppnar en befintlig revisionsfil i version 2022.3 flyttas automatiskt rubriken och dina redan skapade rapporter hit. Nya rapporter som du skapar framöver (via blå länken "Skapa dokument"), sparas också här.

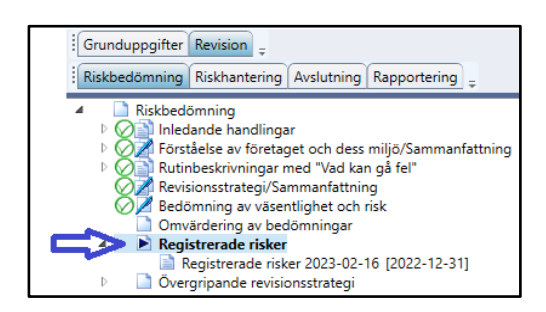

#### 3) Sidan Planeringsmöte – ny checklista

På sidan Planeringsmöte har en checklista lagts till för att lättare kunna gå igenom och dokumentera mötet med kunden. Den läggs till/visas automatiskt även i befintliga filer.

Även Hjälptexten är uppdaterad, se mer info längre ner hur du uppdaterar till den nya texten.

| Hjälptext <                                                                                                    |                                                                                |                         |                            |                      |                                         |               |                        |       |
|----------------------------------------------------------------------------------------------------|--------------------------------------------------------------------------------|-------------------------|----------------------------|----------------------|-----------------------------------------|---------------|------------------------|-------|
| Denna sida används för att dels göra<br>planeringsmöte (ISA 315 p14, p17-18<br>Som hjälp finns även en checklista m                                                                                        | a noteringar i samband med<br>8, ISA 240 p16).<br>Med relevanta punkter som ka | planering<br>an använ   | asmöte<br>Idas vid         | med ku<br>I kundr    | unden inför revisionen, och d<br>nötet. | els i samban  | id med in              | ternt |
| ISA 315 Kräver att revisorn skarrar s<br>evetem för intern kontroll för att kunn                                                                                                    | lg en torstaelse av toretage<br>na identifiera och hedöma ris                  | t och des<br>skar för s | ss mijo<br><u>/äeantli</u> | , det til<br>ina fal | eamt kunna utföra relevanta             | ell rapporter | ing och i<br>såtnärder | oreta |
| Inprättad av:                                                                                                    | Codk                                                                           | änt av:                 | 0                          |                      |                                         | 0             |                        |       |
|                                                                                                    |                                                                                |                         |                            |                      |                                         |               |                        |       |
|                                                                                                    |                                                                                |                         |                            |                      |                                         |               |                        |       |
|                                                                                                    |                                                                                |                         |                            |                      |                                         |               |                        |       |
| Påstående                                                                                                    |                                                                                | Ja                      | Nej                        | E/T                  | Notering                                |               | PM                     | ^     |
| Påstående<br>Planeringsmöte med kunden                                                                                                    |                                                                                | Ja                      | Nej                        | E/T                  | Notering                                |               | PM                     | ^     |
| Påstående<br>Planeringsmöte med kunden<br>Datum för mötet:                                                                                                    |                                                                                | Ja<br>V                 | Nej                        | Е/Т                  | Notering<br>2023-02-16                  |               | PM                     | ^     |
| Påstående<br>Planeringsmöte med kunden<br>Datum för mötet:<br>Deltagare på mötet:                                                                                                    |                                                                                | Ja                      | Nej                        | E/T                  | Notering<br>2023-02-16                  |               | PM                     | ^     |
| Påstående<br>Planeringsmöte med kunden<br>Datum för mötet:<br>Dettagare på mötet:<br>Företagsbeskrivning och förståe                                                                                       | lse                                                                            | Ja                      | Nej                        | Е/Т<br>—             | Notering<br>2023-02-16                  |               | PM                     | ^     |
| Påstående<br>Planeringsmöte med kunden<br>Datum för mötet:<br>Deltagare på mötet:<br>Företagsbeskrivning och förståe<br>Det är inga väsentliga förändringar i fö<br>ledningsstruktur, ägarkrets, affärsmoc | lse<br>öretagets organisation,<br>jeli, mål, strategier etc.                   | Ja                      | Nej                        | E/T                  | Notering<br>2023-02-16                  |               | PM                     | ^     |
| Påstående<br>Planeringsmöte med kunden<br>Datum för mötet.<br>Dettagare på mötet:<br>Företagsbeskrivning och förståe                                                                                       | lse                                                                            | Ja                      | Nej                        | Е/Т                  | Notering<br>2023-02-16                  |               | PM                     | ^     |

#### 4) Sidan IT-system – uppdaterad checklista och två nya textfält

På sidan IT-system har checklistan uppdaterats med ny och ändrade punkter. Den nya checklistan innehåller åtta punkter och du trycker på ikonen till vänster om checklistan för att uppdatera och tömma den. Besvara sedan de nya påståendena.

Sidan har även fått två nya noteringsfält, för "Nätverk" och "Databaser". Dessa läggs till/visas automatiskt även i befintliga filer.

Även Hjälptexten är uppdaterad, se mer info längre ner hur du uppdaterar till den nya texten.

| ljäl                                 | ptext <= 1                                                                                                    |                      |                          |                |                                                                                                    |
|--------------------------------------|----------------------------------------------------------------------------------------------------|----------------------|--------------------------|----------------|----------------------------------------------------------------------------------------------------|
| Sor<br>förs<br>fina                  | n del av riskbedömningen enligt ISA 315 p19 ff skall revisorn skaffa sig tillräcklig<br>ståelse av hur olika slag av transaktioner behandlas av systemen, och av de de<br>ansiella rapporterna, samt de relaterade riskerna.                                                                                                    | förståel<br>ar av ko | se av för<br>ntrollmiljö | retag<br>on so | ets IT-användning för att skaffa sig en<br>m är relevanta för upprättandet av de                                                                                                    |
| Rev                                  | visorns förståelse av informationssystemet innefattar den IT-miljö som är relevar<br>atsnats informationssystem aftersom föratanats användning av IT andikationar r                                                                                                    | t för flöc           | dena av t                | rans           | aktioner och bearbetningen av informa<br>rör IT miliön kan de upphov till IT relate                                                                                                    |
| pri                                  | ättad av: 🔿 Godkänt av: 🔗                                                                                                    |                      |                          |                | $\oslash$                                                                                                    |
|                                      |                                                                                                    |                      |                          |                |                                                                                                    |
|                                      |                                                                                                    |                      |                          |                |                                                                                                    |
| -sy                                  | /stemets komplexitet                                                                                                    |                      |                          |                | [                                                                                                    |
| -sy                                  | rstemets komplexitet<br>Påstående                                                                                                    | Sant                 | Falskt                   | ^              | Dokumentation: Det upprättas en                                                                                                    |
| -sy<br>3                             | rstemets komplexitet<br>Påstående<br>Revisorn kommer i sin revision att använda beräkningar i rapporter som<br>genererats av systemen.                                                                                                    | Sant                 | Falskt                   | ^              | Dokumentation: Det upprättas en<br>lista över systemen som företaget<br>använder. Ytterligare skapas en<br>sammanfattning av denna cherkliste                                                                                                    |
| -sy<br>3<br>4                        | Påstående<br>Revisorn kommer i sin revision att använda beräkningar i rapporter som<br>genererats av systemen.<br>Verksamheten använder endast icke-komplex kommersiell<br>programvara/standardsystem.                                                                                                    | Sant                 | Falskt                   | ^              | Dokumentation: Det upprättas en<br>lista över systemen som företaget<br>använder. Ytterligare skapas en<br>sammanfattning av denna checklista<br>Revisionsåtgärder:<br>Ändringshantering testas inte.                                                                                                    |
| -sy<br>3<br>4<br>5                   | Påstående<br>Revisorn kommer i sin revision att använda beräkningar i rapporter som<br>genererats av systemen.<br>Verksamheten använder endast icke-komplex kommersiell<br>programvara/standardsystem.<br>Det görs inga (betydande) ändringar av standardsystemen som medför att<br>systemens funktionalitet förändras.                                                                                                    | Sant                 | Falskt                   | ^              | Dokumentation: Det upprättas en<br>lista över systemen som företaget<br>använder. Ytterligare skapas en<br>sammanfattning av denna checklista<br>Revisionsåtgärder:<br>Ändringshantering testas inte.<br>Dokumentation och test av<br>tillgångskontroller och drift görs vid                                                                                                    |
| - <b>sy</b> ]<br>3<br>4<br>5<br>6    | Påstående<br>Revisorn kommer i sin revision att använda beräkningar i rapporter som<br>genererats av systemen.<br>Verksamheten använder endast icke-komplex kommersiell<br>programvara/standardsystem.<br>Det görs inga (betydande) ändringar av standardsystemen som medför att<br>systemens funktionalitet förändras.<br>Vi kommer att genomföra substansgranskning för att kunna basera<br>granskningen på de förändrade delarna av standardsystemen.                                                                                                    | Sant V               | Falskt                   | ^              | Dokumentation: Det upprättas en<br>lista över systemen som företaget<br>använder. Ytterligare skapas en<br>sammanfattning av denna checklista<br>Revisionsåtgärder:<br>Ändringshantering testas inte.<br>Dokumentation och test av<br>tillgångskontroller och drift görs vid<br>behov. Substanstest av<br>programmerade kontroller görs vid<br>behov.                                        |
| - <b>sy</b><br>3<br>4<br>5<br>6<br>7 | Påstående<br>Revisorn kommer i sin revision att använda beräkningar i rapporter som<br>genererats av systemen.<br>Verksamheten använder endast icke-komplex kommersiell<br>programvara/standardsystem.<br>Det görs inga (betydande) ändringar av standardsystemen som medför att<br>systemens funktionalitet förändras.<br>Vi kommer att genomföra substansgranskning för att kunna basera<br>granskningen på de förändrade delarna av standardsystemen.<br>Företaget använder ny teknik (t ex blockkedja (Blockchain), robotteknik eller<br>artificiell intelligens (AI)). | Sant                 | Falskt                   | ^              | Dokumentation: Det upprättas en<br>lista över systemen som företaget<br>använder. Ytterligare skapas en<br>sammanfattning av denna checklista<br>Revisionsåtgärder:<br>Ändringshantering testas inte.<br>Dokumentation och test av<br>tillgångskontroller och drift görs vid<br>behov. Substanstest av<br>programmerade kontroller görs vid<br>behov i arbetspapper på relevanta<br>ställen. |

Nedan visas den text från dialogen på högersidan vid utskrift av sidan:

| IT-system                                                                                                    |                           |                        |
|----------------------------------------------------------------------------------------------------|---------------------------|------------------------|
| IT-systemets komplexitet                                                                                                    |                           |                        |
| Påstående                                                                                                    | Sant                      | Falskt                 |
| Verksamheten använder IT i samband med bokföringen.                                                                                                    | Х                         |                        |
| Det saknas specifika lagkrav förbundna med de räkenskapsproducerande systemen.                                                                                                    | Х                         |                        |
| Revisorn kommer i sin revision att använda beräkningar i rapporter som genererats av systemen.                                                                                                    | Х                         |                        |
| Verksamheten använder endast icke-komplex kommersiell programvara/standardsystem.                                                                                                    | Х                         |                        |
| Det görs inga (betydande) ändningar av standardsystemen som medför att systemens funktionalite<br>förändras.                                                                                                    | t                         | х                      |
| Vi kommer att genomföra substansgranskning för att kunna basera granskningen på de förändrade<br>delarna av standardsystemen.                                                                                                    | х                         |                        |
| Företaget använder ny teknik (t ex blockkedja (Blockchain), robotteknik eller artificiell intelligens (AI)).                                                                                                    |                           |                        |
| Systemen har inte förändrats i betydande grad sedan föregående IT-revision som gav en positiv slutsats.                                                                                                    |                           |                        |
|                                                                                                    |                           |                        |
| Dokumentation: Det upprättas en lista över systemen som företaget använder. Ytterligare skapas en<br>denna checklista.<br>Revisionsåtgärder: Ändringshantering testas inte. Dokumentation och test av tillgångskontroller och<br>Substanstest av programmerade kontroller görs vid behov i arbetspapper på relevanta ställen. | sammanfat<br>h drift görs | tning av<br>vid behov. |

#### 5) Ny sida – Omvärdering av bedömningar

Bedömning av risker görs i planeringen och ska uppdateras löpande utifrån resultatet av de granskningsmoment som revisorn utför i samband med förståelsen av företaget och dess kontrollmiljö. Ny information, revisionsbevis och resultat som avviker från ursprunglig riskbedömning bör kommenteras här.

Här ser man tillbaka på de bedömningar som gjorts för följande områden:

- Omvärdering av ISA 540 (Uppskattningar i redovisningen).

 För väsentliga transaktionsslag, konton eller upplysningar som inte har bedömts vara betydande transaktionsslag, konton eller upplysningar ska revisorn utvärdera om hans eller hennes bedömningar fortfarande är riktiga. (Se ISA 315 p 36 och A233-A235.)

- Om revisorn erhåller ny information som är oförenlig med de revisionsbevis som revisorn ursprungligen grundade sin identifiering eller bedömning av risken för väsentliga felaktigheter på, ska revisorn omarbeta sin identifiering eller bedömning. T ex efter utförd test av kontroller. (Se ISA 315 p 37 och A236.)

Den nya sidan hittar du nedanför sidan Bedömning av väsentlighet och risk. Du behöver inte göra något utan den läggs till automatiskt även i befintliga revisionsfiler.

| Povicion Dickhodömning                                                                                                    | Omvärdering av hedömningar                                                                                                    |                                                                                                    |
|----------------------------------------------------------------------------------------------------|----------------------------------------------------------------------------------------------------|----------------------------------------------------------------------------------------------------|
| Grunduppaifter Revision                                                                                                    |                                                                                                    |                                                                                                    |
| Riskbedömning Riskhantering Avslutning Rapportering      Riskbedömning     Riskbedömning     Niskbedömning     Niskbedömning     Niskbedömning     Niskbedömning     Niskbedömning     Niskbedömning     Niskbedömning | njagiuxx<br>Bedömning av risker görs i planeringen och ska uppdateras löpande utifrån resuttatet av de gran<br>företaget och dess kontrollmijb. Ny information, revisionabevis och resultat som avviker från urs<br>Hirs er ernan tillska på de bedömninger som görst för fölgande områden:<br>- Omvårdering av ISA-540 (Uppskattinger i redovisningen). | skningsmoment som revisorn utför i samband med förståelsen av<br>prunglig riskbedömning bör kommenteras här. |
| <ul> <li>Rutinbeskrivningar med "Vad kan gå fel"</li> <li>Revisionsstrategi/Sammanfattning</li> </ul>                                                                                                    | Upprättad av: 🚫 Godkänt av: 🚫                                                                                                    | $\oslash$                                                                                                    |
| Redomnina av väsentlichet och risk     Omvärdering av bedomninaar     Registrerade risker     Registrerade risker 2023-02-16 [2022-12-31]     Overgripande revisionsstrategi                                           | Omvårdering av uppskattningar i redovisningen                                                                                                    | Hämta föregående åra noteringar                                                                              |
|                                                                                                    | Overför till: PM Overför till: RTF Overför till: RB Omvärdering av transaktionsslag, konton och upplysningar som inte är betydande, m                                                                                                    | pen som är                                                                                                   |
|                                                                                                    | väsentliga                                                                                                    | Hämta föregående års noteringar                                                                              |
|                                                                                                    |                                                                                                    |                                                                                                    |
|                                                                                                    | Overför till: PM Overför till: RTF Overför till: RB                                                                                                    |                                                                                                    |
|                                                                                                    | Ändring av riskbedömning                                                                                                    | Hämta föregående års noteringar                                                                              |
|                                                                                                    | Hár har jag skrivt i fatet Ändring av riskbedömning på sidan Omvärdering av bedömningar.                                                                                                    | Â                                                                                                    |
| Skapa dokument                                                                                                    |                                                                                                    | ~                                                                                                    |
| Skapa egen rapport                                                                                                    | Överför til: PM Överför til: RTF Överför til: RB                                                                                                    |                                                                                                    |

#### 6) Ny hämtningsknapp på sidan Sammanfattning av utförd revision

Den kommentar du ev har skrivit i fältet "Ändring av riskbedömning" på den nya sidan "Omvärdering av bedömningar" kan hämtas via knappen vid fältet "Väsentliga ändringar i den övergripande revisionsstrategin…" på sidan "Sammanfattning av utförd revision/Noteringar till nästa år" under fliken Avslutning, Slutkontroll. Har du redan skrivit text i detta fält så tas den inte bort när du trycker på knappen, utan texten läggs till.

| Väsentliga ändringar i den övergripande revisionsstrategin, orsaken till ändringen   |                                     |  |  |  |  |  |  |  |
|--------------------------------------------------------------------------------------|-------------------------------------|--|--|--|--|--|--|--|
|                                                                                      | Hämta från Ändring av riskbedömning |  |  |  |  |  |  |  |
| Här har jag skrivit i fältet Ändring av riskbedömning på sidan Omvärdering av bedömn | ingar 🏠 🛆                           |  |  |  |  |  |  |  |
|                                                                                      | V                                   |  |  |  |  |  |  |  |

#### 7) Uppdatering av hjälptexter

Hjälptexterna (överst på sidan) har uppdaterats med nya ISA 315-texter på följande sidor:

- Planeringsmöte
- Förståelse av företaget och dess miljö
- IT-system

För att få de nya texterna väljer du Verktyg, Uppdatera alla hjälptexter i respektive revisionsfil.

| Verktyg | Fönster                   | Hjälp          |  |  |  |  |  |  |
|---------|---------------------------|----------------|--|--|--|--|--|--|
| Öp      | Öppna utforskaren         |                |  |  |  |  |  |  |
| Än      | Ändra status i Byrå       |                |  |  |  |  |  |  |
| Sta     | Starta Transaktionsanalys |                |  |  |  |  |  |  |
| Kal     | lkylator                  |                |  |  |  |  |  |  |
| Öp      | Öppna rapport/dokument    |                |  |  |  |  |  |  |
| Up      | pdatera al                | la hjälptexter |  |  |  |  |  |  |
|         |                           |                |  |  |  |  |  |  |

# Uppdatering av åtgärdsbanken – till uppdelade räkenskapspåståenden för RR respektive BR

I version 2022.2 uppdaterade vi åtgärdsbanken med nya åtgärder för ISA 540 - Uppskattningar i redovisningen. I denna version har vi uppdaterat åtgärdsbanken till de uppdelade räkenskapspåståendena för RR respektive BR enligt ISA 315 p A190.

**Viktigt:** Gemensamt för uppdateringar av åtgärdsbanken är att du lämpligast gör detta i samband med att du gör Nytt år i revisionsfilen. I synnerhet denna gång, då även redan gjord riskbedömning inte kan konverteras till de nya påståendena, utan riskbedömningen töms.

- Du kan inte bara uppdatera till t ex de nya ISA 540-åtgärderna men inte konvertera till de uppdelade räkenskapspåståendena.

- Däremot går det att göra tvärtom, dvs du kan konvertera till de uppdelade räkenskapspåståendena, utan att uppdatera till t ex de nya ISA 540-åtgärderna.

Detta pga att uppdelningen görs automatiskt när man trycker på knappen "Uppdatera åtgärdsb.", till skillnad från uppdatering av åtgärdstexterna, som man väljer själv vilka man vill uppdatera. Men vi rekommenderar självklart att du även går igenom manualen och uppdaterar till de senaste åtgärdstexterna i alla dina revisionsfiler. (Skulle du ändå välja detta alternativ, så trycker du på "Stäng" nere till höger. Då sparas konverteringen och räkenskapspåståendena har blivit uppdelade.) Läs mer om hur du gör i manualen på Startsidan i programmet. Manualen heter "<u>K2 och K3 - Uppdatera</u> <u>avsnittsindelningen och åtgärdsbanken i Revision.pdf</u>", men det är alltså samma tillvägagångssätt för att få med de nya ISA 540-åtgärderna och de uppdaterade räkenskapspåståendena. (Men om du redan har avsnittsindelning för K2/K3 behöver du naturligtvis inte göra det steget.)

Manualen finns även på vår supportsida <u>https://www.wolterskluwer.se/support/revision</u>. Välj sen Manualer för Revision och fliken Mallar.

**Påminnelse:** Har du ännu inte uppdaterat avsnittsindelningen och/eller åtgärdsbanken till K2/K3 i dina befintliga uppdrag? Du bör uppdatera till ny avsnittsindelning och åtgärdsbank samtidigt. Följ manualen ovan så får du med alla uppdateringar samtidigt, både för K2/K3, ISA 540, och de uppdaterade räkenskapspåståendena.

**Viktigt:** Information, utöver manualen, avseende uppdatering till de uppdelade räkenskapspåståendena för RR respektive BR:

När du väljer att uppdatera åtgärdsbanken i dina revisionsfiler, via ikonen och knappen "Uppdatera åtgärdsb."...

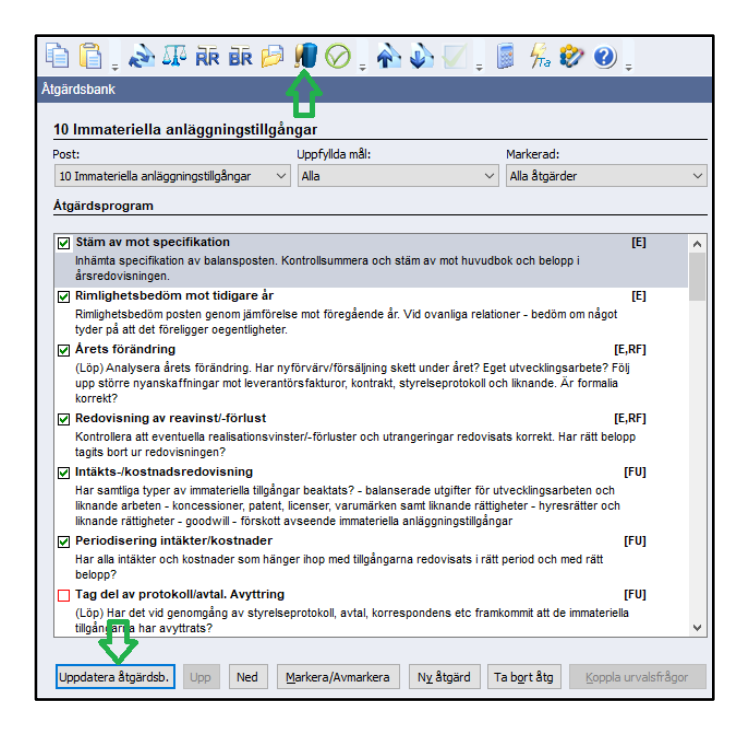

... så får du först detta meddelande (om du inte själv sparade filen innan du tryckte på Uppdatera-knappen) ...

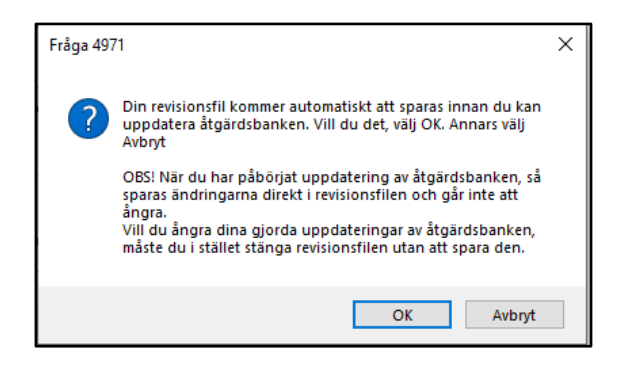

#### ... och sedan detta.

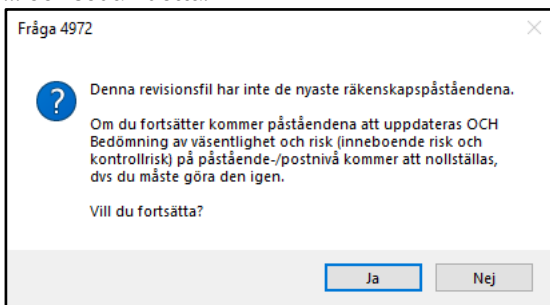

Meddelandet innebär att riskbedömningen per post på sidan Bedömning av väsentlighet och risk kommer att tömmas (eftersom de är kopplade till påståendena), men även gjorda godkännanden per påstående på fliken Sammanfattning/Slutsats, vilket du inte vill om du är mitt uppe i årets granskning och dokumenterande av BR- och RR-sidorna. Det är därför som du rekommenderas att i stället göra uppdateringen efter att du har gjort Nytt år i filen.

| Bedömning av väsentlighet och risk              |         |         |      |             |     |        |     |           |            | Granskningens omfattning         |
|-------------------------------------------------|---------|---------|------|-------------|-----|--------|-----|-----------|------------|----------------------------------|
| Post                                            | IIB     | IP      | Väse | <b>.</b> #6 | Br  | Inneh  | ri. | Kontrollr | Komb risk  | Omfattning av substansgranskning |
|                                                 | 00      | 000.000 | vase | rui         | 0.1 | mileb. |     | Kona Oll  | NUMD. TISK | Official and an a lain a         |
| 12 Maskiner och inventarier                     | 203 000 | 220 000 | Hog  | •           |     |        | •   | •         |            | Standard granskning -            |
| 13C Andra långfristiga värdepappersinnehav      | 100 000 | 100 000 | Låg  | •           |     |        | •   | -         |            | Fördjupad granskning 👻           |
| 14A Varulager                                   | 788 855 | 755 427 | Hög  | •           | ✓   | Hög    | •   | •         |            | Standard granskning -            |
| 15 Kundfordringar och försäljning               | 938 947 | 32 300  | Hög  | •           |     | Hög    | •   | -         |            | Standard granskning              |
| 16 Övriga kortfristiga fordringar               | 8 441   | 170 000 | Hög  | •           |     |        | •   | •         |            | Fördjupad granskning 🗸 🗸         |
| 17 Förutbetalda kostnader och upplupna intäkter | 56 000  | 60 920  | Låg  | •           |     |        | •   | -         |            | Kontroll mot årsredovisning 🛛 👻  |

| betsprogram Samman fattning/Slutsats |                 |                                             |            |           |       |      |      |  |
|--------------------------------------|-----------------|---------------------------------------------|------------|-----------|-------|------|------|--|
| Väsentlighet: Hög Inneboende risk:   | Kontrollris     | Kontrollrisk: Betydande risk: - Komb. risk: |            |           |       |      |      |  |
| Räkenskapspåstående                  | Inneboende risk | Kontroll risk                               | Komb. risk | Uppfylles | Datum | Sign | Ref. |  |
| Förekomst [RR]                       |                 |                                             |            | +         |       |      |      |  |
| Fullständighet [RR]                  |                 |                                             |            | -         |       |      |      |  |
| Riktighet [RR]                       |                 |                                             |            | -         |       |      |      |  |
| Avklipp [RR]                         |                 |                                             |            | -         |       |      |      |  |
| Klassificering [RR]                  |                 |                                             |            | -         |       |      |      |  |
| Presentation [RR]                    |                 |                                             |            | -         |       |      |      |  |

Nedan ser du hur de gamla påståendena har konverterats till de nya:

| Gamla påståenden:                                                                    |                    |   | Nya påståenden:                                                                   |                          |  |  |  |
|--------------------------------------------------------------------------------------|--------------------|---|-----------------------------------------------------------------------------------|--------------------------|--|--|--|
| Balansposter:                                                                        |                    |   |                                                                                   |                          |  |  |  |
| Existens                                                                             | E                  |   | Existens (BR)                                                                     | E                        |  |  |  |
| Rättigheter och förpliktelser                                                        | RF                 |   | Rättigheter och förpliktelser (BR)                                                | RF                       |  |  |  |
| Förekomst                                                                            | F                  |   | -                                                                                 |                          |  |  |  |
| Fullständighet                                                                       | FU                 |   | Fullständighet (BR)                                                               | FU                       |  |  |  |
| Värdering och allokering                                                             | V                  |   | Värdering och allokering (BR)                                                     | V                        |  |  |  |
| Avklipp                                                                              | Α                  |   | -                                                                                 |                          |  |  |  |
| Presentation och upplysning                                                          | PU                 |   | Klassificering (BR)                                                               | K                        |  |  |  |
|                                                                                      |                    |   | Presentation (BR)                                                                 | Р                        |  |  |  |
|                                                                                      |                    |   |                                                                                   |                          |  |  |  |
| Resultatposter:                                                                      |                    |   |                                                                                   |                          |  |  |  |
| Existens                                                                             | E                  |   | -                                                                                 |                          |  |  |  |
| Rättigheter och förpliktelser                                                        | RF                 |   | -                                                                                 |                          |  |  |  |
| Förekomst                                                                            | F                  |   | Förekomst (RR)                                                                    |                          |  |  |  |
|                                                                                      |                    |   |                                                                                   | FÖ                       |  |  |  |
| Fullständighet                                                                       | FU                 | Π | Fullständighet (RR)                                                               | FÖ<br>FU                 |  |  |  |
| Fullständighet                                                                       | FU                 |   | Fullständighet (RR)<br>Riktighet (RR)                                             | FÖ<br>FU<br>RI           |  |  |  |
| Fullständighet<br>Värdering och allokering                                           | FU<br>V            |   | Fullständighet (RR)<br>Riktighet (RR)                                             | FÖ<br>FU<br>RI           |  |  |  |
| Fullständighet<br>Värdering och allokering<br>Avklipp                                | FU<br>V<br>A       |   | Fullständighet (RR)<br>Riktighet (RR)<br>-<br>Avklipp (RR)                        | FÖ<br>FU<br>RI<br>A      |  |  |  |
| Fullständighet<br>Värdering och allokering<br>Avklipp<br>Presentation och upplysning | FU<br>V<br>A<br>PU |   | Fullständighet (RR)<br>Riktighet (RR)<br>-<br>Avklipp (RR)<br>Klassificering (BR) | FÖ<br>FU<br>RI<br>A<br>K |  |  |  |

Notera 1: <u>Om</u> du får nedan felmeddelande/-n i Revisionskontroll efter konverteringen: Har du bara använt vårt åtgärdsbank och inte skapat några egna åtgärder, alternativt inte ändrat påståendena på granskningsåtgärderna, så kommer du inte att få några felmeddelanden efter konverteringen av åtgärdsbanken. Men om du får upp nedan meddelande i revisionskontrollen, så betyder det att du t ex bara hade det gamla påståendet Existens kopplat till den åtgärden på en RR-post. Existens finns numera inte som påstående för RR, dvs vi konverterar inte det till något nytt påstående för RR. Detta är enkelt åtgärdat. Dubbelklicka på meddelandet i Revisionskontroll nere till vänster så kommer du till rätt sida i åtgärdsbanken. I rutan Uppfyllda mål, markerar du sedan minst ett lämpligt påstående, t ex Förekomst. Har du fått flera meddelanden avseende detta i Revisionskontroll, så gör du motsvarande på de åtgärderna också, dvs markerar ett nytt lämpligt påstående. Då försvinner det röda utropstecknet/meddelandet i Revisionskontroll.

| Revision - Riskhantering                                                                                                    | Atgärdsbank                                                                                                    |
|----------------------------------------------------------------------------------------------------|----------------------------------------------------------------------------------------------------|
| Grunduppgifter Revision -                                                                                                    | 30 Nettoomsättning                                                                                                    |
| Riskbedömning Riskhantering Avslutning Rapportering                                                                                                    | Post: Uppfyllda mål: Markerad:                                                                                                    |
| Poster med konton och/eller noteringar 🛛 🗸                                                                                                    | 30 Nettoomsättning V Alla V Alla åtgårder V                                                                                                    |
| Poster med konton och/eller noteringar          Genomgång av ingående balanser       Genomgång av ingående balanser         Ø       Balansräkning         Ø       Anläggningstillgångar         Ø       Anläggningstillgångar         Ø       Anläggningstillgångar         Ø       Omsättningstillgångar         Ø       Omsättningstillgångar         Ø       Omsättningstillgångar         Ø       EK, OR         Ø       Avsättningar, Långfristiga skulder         Ø       Kortfristiga skulder         Ø       Resultaträkning         Ø       Ø Otriogn itäkter         Ø       Statter         Ø       Skatter         Ø       Skatter         Ø       Arets resultat         Ø       Allmana revisionshandlingar         Ø       Alman arevisonshandlingar | 30 Nettoomsättning       Alla       Alla åtgårder         Atgårdsprogram         Image: Atgårdsprogram         Image: Atgårdsproprediting atgårdsproprodukting atgårdsproprediting atgå |
| Skana dokument                                                                                                    | Rubrik:     Uppfylida mål:       Rimlighetsbedöm mot tidigare år     Förekomst[RR] [FÖ]       Beskrivning:     Riktighet[RR] [FI]       Rimlighetsbedöm posten genom tämförelse mot föregående år. Vid     Riktighet[RR] [A]                                                                                                    |
| Skapa egen rapport<br>Ange status till Byrå                                                                                                    | ovanliga relationer - bedöm om något tyder på att det föreligger<br>oegentigheter.                                                                                                    |
| Revisionskontroll Bifogade filer                                                                                                    | Tid för kontroll Period/Num Belapp/Post                                                                                                    |
| <ul> <li>I åtgärdsbanken på posten 12 finns åtgärder som saknar<br/>obligatoriska uppgifter</li> <li>I åtgärdsbanken på posten 30 finns åtgärder som saknar<br/>obligatoriska uppgifter</li> </ul>                                                                                                    | Löpande granskning     Standard granskning     Skalutsgranskning     Test av kontroller                                                                                                    |
|                                                                                                    | Kombinerad riskbedömning Åtgärdsbank Granskning                                                                                                    |

<u>Om</u> du inte ser nederdelen med "Inställningar – vald åtgärd" i åtgärdsbanken, så trycker du på pilarna nere till höger, så fälls den delen ut.

| Uppdatera åtgärdsb. Upp Ned Markera/Avmarkera N <u>v</u> åtgärd Ta b <u>o</u> rt åtg Koppla urvalsfrågor | Û |
|----------------------------------------------------------------------------------------------------|---|
| Inställningar - vald åtgärd                                                                              |   |

**Notera 2:** <u>Om</u> det ser ut så här, dvs att dialogen är tom, på både vänster och höger sida, när du har tryckt på knappen "Uppdatera åtgärdsb."... så är det ok. Det betyder att du i denna revisionsfil uppdaterade åtgärdsbanken i version 2022.2 med de nya ISA 540-åtgärderna, dvs du har inga fler åtgärder att uppdatera nu.

För att du ska få uppdelningen till de nya RR- respektive BR-påståendena, behöver du bara trycka på knappen "Stäng", så görs konverteringen automatiskt i filen.

| Uppdatering av åtgärder                                   |    |                                               | X        |
|-----------------------------------------------------------|----|-----------------------------------------------|----------|
| Välj mall - Wolters Kluwers eller egen mall               |    |                                               |          |
| Välj mall att uppdatera från                              |    |                                               |          |
| Åtgärdsmall - Wolters Kluwer 🗸 🗸                          |    |                                               |          |
|                                                           |    |                                               |          |
| Välj en post och sedan vad du vill göra med åtgärderna    |    |                                               |          |
| Post                                                      |    | Fitrera - Alla/nya/ändrade/borttagna åtgärder |          |
| Alla poster V                                             |    | Nya, andrade och borttagna ätgärder           | ~        |
|                                                           |    | /Markera alla                                 |          |
| Mall att uppdatera ifrån                                  | _  | Mall i denna fil Ta bort dubblette            |          |
|                                                           | 7  |                                               |          |
|                                                           |    |                                               |          |
|                                                           |    |                                               |          |
|                                                           |    |                                               |          |
|                                                           |    |                                               |          |
|                                                           |    |                                               |          |
|                                                           |    |                                               |          |
|                                                           |    |                                               |          |
|                                                           |    |                                               |          |
|                                                           | 22 |                                               |          |
|                                                           |    |                                               |          |
|                                                           |    |                                               |          |
|                                                           |    |                                               |          |
|                                                           |    |                                               |          |
|                                                           |    |                                               |          |
|                                                           |    |                                               |          |
|                                                           |    |                                               |          |
|                                                           |    |                                               |          |
|                                                           |    |                                               |          |
|                                                           |    |                                               |          |
|                                                           |    |                                               |          |
|                                                           |    | Л                                             |          |
| Blå text anger att åtgärden är borttagen i den nya mallen |    |                                               | <u> </u> |
| Röd text anger att åtgärden är ändrad i den nya mallen    |    | Ta bort Stän                                  | g        |
|                                                           |    |                                               | _        |

Hur det blir efter konverteringen/uppdelningen av räkenskapspåståendena:

• Noterade risker:

Efter konvertering/uppdelning av räkenskapspåståendena kommer redan noterade risker att ha lite förändrat utseende.

- På alla noterade risker har ordet "Ny" lagts till på slutet. Detta går naturligtvis att redigera/ta bort.

- Om en noterad risk var kopplad till både en BR- och RR-post, så har risken nu delats upp på två rader, där den ena raden har de konverterade nya RR-påståendena och den andra raden de nya BR-påståendena.

| Risk  |                                |        |             |           |            |             |         |                     |
|-------|--------------------------------|--------|-------------|-----------|------------|-------------|---------|---------------------|
| Fakto | vrer för inneboende risk       |        |             |           |            |             |         |                     |
|       | Beskrivning                    |        | BR-/RR-post | Räkenskap | spåstående | Sannolikhet | Storlek | B.risk              |
| Þ     | Kredittid kundfordringar har o | kat Ny | 15          | V         |            |             |         | <ul><li>✓</li></ul> |
| ₽     | Semesterlöneskuld oväntat lå   | Ny     | 70          | FU, RI    |            |             |         |                     |
| ₽     | Semesterlöneskuld oväntat lå   | Ny     | 29          | FU, V     |            |             |         |                     |
|       |                                |        |             |           |            |             |         |                     |

• Räkenskapspåståendena:

På alla ställen med räkenskapspåståenden, som Inneboende risk-dialogen, Åtgärdsbanken på rutinbeskrivningssidorna, sidan Bedömning av väsentlighet och risk, Åtgärdsbanken, flikarna Arbetsprogram och Sammanfattning/Slutsats på BR- och RR-sidorna, ser du nu de nya påståendena – med antingen hakparentesen [RR] eller [BR] efter påståendet.

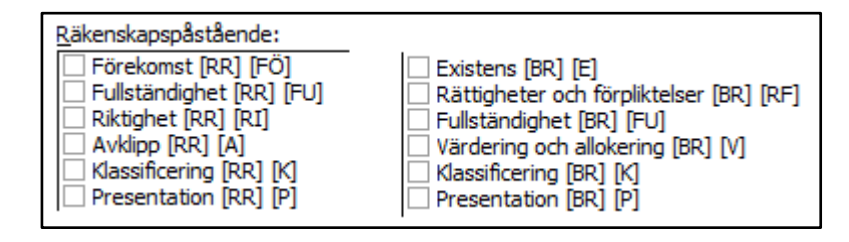

# Tips

- Vill du få mejl med nyhetsbrevet när det har kommit en ny version av våra olika program kan du registrera din mejladress. I Revision gör du det under menyvalet Hjälp, Registrering nyhetsbrev.
- Du hittar Revisions supportsida här: <u>https://www.wolterskluwer.se/support/revision</u> Där hittar du t ex Vanliga frågor, Manualer, Versionsnytt och Utbildningar.

Med vänliga hälsningar Eivor Bonder – Produktchef

# Kontaktinformation

# Mer information om din produkt, webbsupport och FAQ-listor

support.wolterskluwer.se

#### Support

Mejla oss för programrelaterad support E-post: <u>support@wolterskluwer.se</u>

#### Kundservice

Kontakta vår kundservice med frågor gällande ditt abonnemang, priser, licenser, nybeställningar, ändring av abonnemang, adressändring, med mera.

E-post: <u>kundservice@wolterskluwer.se</u> Telefon: 031-775 17 00

#### Säljare

Prata med våra säljare för mer information om våra lösningar inom skatt och ekonomi, förmånspaket och utbildningar.

E-post: <u>salj@wolterskluwer.se</u> Telefon: 031-775 17 00